This user guide covers how to remotely wipe data on your campus iPad if it is lost or stolen. Please report lost/stolen iPads to the Help Desk at x7777 or <u>helpdesk@fullerton.edu</u>.

| Processing Steps                                                                       | Screen Shots                                                                                                    |                                                                                                    |  |  |  |  |  |
|----------------------------------------------------------------------------------------|----------------------------------------------------------------------------------------------------|----------------------------------------------------------------------------------------------------|--|--|--|--|--|
| Step 1:<br>Open your internet browser to<br>http://email.fullerton.edu.                | Content in Technology - Windows Internet Explorer                                                                                                    |                                                                                                    |  |  |  |  |  |
| <u>Step 2:</u><br>Click on the Check your email link<br>under Email for Faculty/Staff. | Email<br>Email for<br>Faculty/Staff<br>Email Issues? See below<br>Check your email<br>Change your Computer Password<br>Email Issues?<br>Mobile Devices: If you are experiencing<br>issues with email on your mobile device<br>(iPhone, iPad, Droid, BlackBerry), please<br>click here to access directions on how to<br>resolve your mobile device email issues. | Titan Email<br>for Students<br>Check your Titan Apps email<br>Forgot your password or email account<br>name?<br>Titan Email<br>It Just Got Better<br>Introduction<br>The Information Technology Division is<br>launching a new student email system |  |  |  |  |  |
| Step 3:<br>Enter your campus username and<br>password.<br>Click Sign in.               | Outlook <sup>-</sup> WebApp                                                                                                    |                                                                                                    |  |  |  |  |  |
|                                                                                        | Security ( show explanation )<br>This is a public or s<br>This is a private co<br>Use the light version<br>User name: larthur<br>Password: •••••••                                                                                                    | shared computer<br>mputer<br>on of Outlook Web App<br><br>Sign in                                                                                                    |  |  |  |  |  |

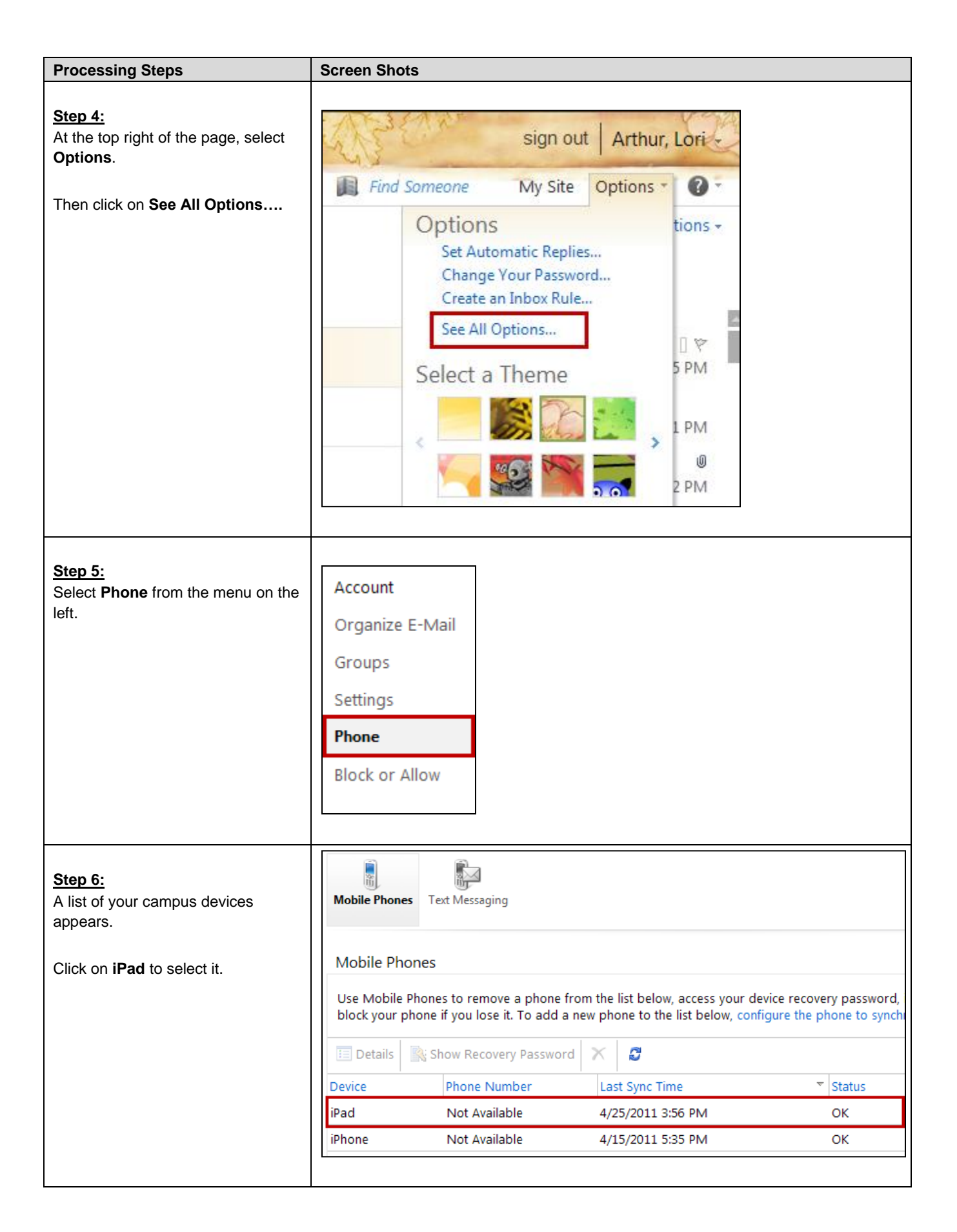

| Processing Steps                                                                                                    | Screen Shots                                                           |     |                      |  |                         |   |  |
|----------------------------------------------------------------------------------------------------|------------------------------------------------------------------------|-----|----------------------|--|-------------------------|---|--|
| Step 7:<br>Click Wipe Device.<br>Once the remote wipe is initiated,<br>click on Remove Device From<br>List. This ensures that if you locate<br>your device, the system does not<br>continue to wipe data from it. | Mobile Phones                                                          |     |                      |  |                         |   |  |
|                                                                                                    | block your phone if you lose it. To add a new phone to the list below, |     |                      |  |                         |   |  |
|                                                                                                    | 📧 Details                                                              | 🔊 w | ipe Device 🐘 Show Re |  | covery Password 🛛 🚯 Sta |   |  |
|                                                                                                    | Device                                                                 |     | Phone Number         |  | Last Sync Time          |   |  |
|                                                                                                    | iPad                                                                   |     | Not Available        |  | 4/25/2011 3:56 PM       |   |  |
|                                                                                                    | iPhone                                                                 |     | Not Available        |  | 4/15/2011 5:35 PM       |   |  |
|                                                                                                    | L                                                                      |     |                      |  |                         | 1 |  |